#### SAMSUNG

#### Gear sport

# Quick Start Guide

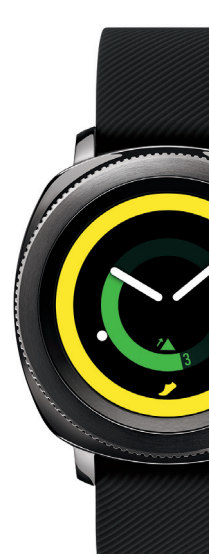

## **Table of Contents**

- 2 Know your device
- 3 Charge device
- 4 Pair
- 7 Navigation
- 8 Customization
- 10 Status panel
- 11 Apps screen
- 12 Widgets
- 13 Notifications
  - Phone

14

16

18

- Messages
- Samsung Health
- 20 Find my device

## Know your device

To turn on the Gear, press and hold the **Home/Power** button.

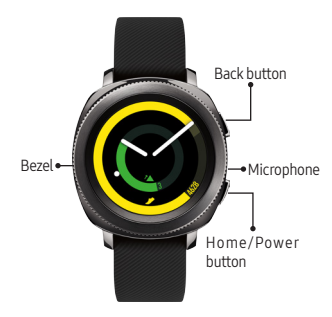

## Charge device

#### Fully charge the Gear before using it.

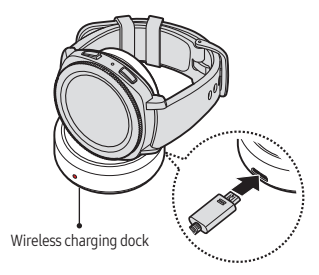

## Pair

## Download the Samsung Gear app

To connect the Gear to a smartphone, download the Samsung Gear app from **Galaxy Apps** or the **Google Play**<sup>™</sup> store.

Compatible with select devices using Android 4.4 and later, with at least 1.5 GB RAM. Supported devices may vary by carrier and device. Some features may not be available. For best results, connect with compatible Samsung Galaxy devices. For a list of compatible smartphones, please visit samsung.com/us/support/owners/product/gear-sport

## Pair the Gear to a smartphone

1. Ensure the Gear is on.

From a Samsung smartphone:

- Launch the Samsung Gear app; update app if needed.
- 3. Pick your Gear.
- 4. Turn Bluetooth on.
- 5. Confirm the Bluetooth passkey on both devices, and then tap **OK**.
- 6. Follow the prompts to complete the setup.

Once connected, follow the tutorial to get started.

#### Remote connection

Remotely connect the Gear to your smartphone using a Wi-Fi network.

From a smartphone, tap
 Samsung Gear → SETTINGS →
 Gear connection → Remote connection.

Note: The Gear and your smartphone must be connected to the same Wi-Fi network.

#### Standalone

The Gear can be used without being paired to a smartphone or Wi-Fi network.

- 1. Ensure the Gear is on.
- 2. Select a language to use and tap Next.
- Follow the prompts to complete the setup.

Note: Some features may not be available.

# Navigation

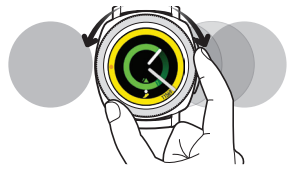

 Rotate the bezel left to view notifications, or rotate it right to view widgets.

**Swipe** left to view widgets or right to view notifications.

- Rotate the bezel to highlight an application, and then tap the application to open it.
- Rotate the bezel left or right to navigate through screens.

**Swipe** left or right to navigate through screens.

# Customization

### Always on

Set the Gear to always display the watch screen.

 From the Apps screen, tap Settings → Watch faces and styles, and then tap Watch always on.

## Change watch faces

- From the Home screen, touch and hold the screen.
- 2. Rotate the bezel or swipe to scroll through watch faces.

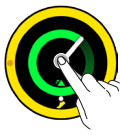

3. Tap a watch face to select it.

Note: Tap CUSTOMIZE to customize the watch face. You can add more watch faces by rotating to the last screen and tapping Galaxy Apps.

## Change watch bands

 To remove, push the pin tab inward to release the strap.

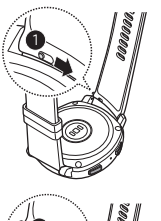

 To connect, push the pin tab inward while aligning the strap with the pin holes.

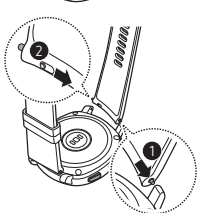

# Status panel

View the current status and configure basic settings.

From the Home screen, swipe down from the top edge of the screen.

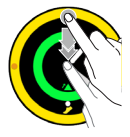

- Turn on Power Saving mode.
- Disconnect the device from all networks in Airplane mode.
- Yurn on Water lock mode before swimming or exercising in the water.
- Turn off vibration, incoming calls, and alerts in Do not disturb mode.
- 🕒 Turn on Always On.
- Adjust the screen brightness.
- Play music saved on the Gear or smartphone.
- ۞ Open Gear settings

## Apps screen

The Apps screen displays icons for all apps.

- From the Home screen, press the Home button to open the Apps screen.
  - To view additional panels, rotate the bezel, swipe left or right or tap .
  - To view recent apps , tap 
     O
- 2. Tap the **Home** button to return to the Home screen.

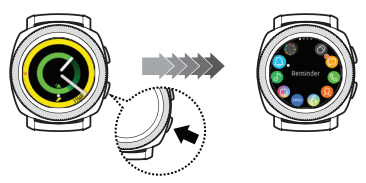

# Widgets

## Add widgets

From the Widget screen, scroll to the end, tap , and then select a widget.

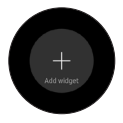

### Remove widgets

#### Touch and hold a widget, and then tap —.

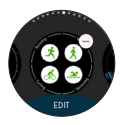

# Notifications

Stay up to date with events, notifications, and messages.

## View a notification

When a notification is received, tap the notification to view details.

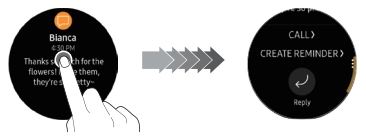

## Delete a notification

While viewing a notification, swipe up from the bottom edge of the screen to delete.

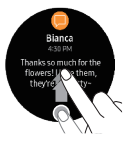

## Phone

Use the Gear to make and answer calls.

### Make a call

 From the Apps screen, tap Phone → enter a number using the keypad, and then tap .

**Note:** To use calling features, the Gear must be paired with a smartphone and connected using Bluetooth.

### Answer a call

To answer an incoming call, rotate the bezel right or swipe right to **Answer**.

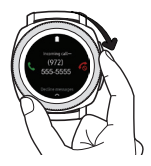

## Reject a call

To reject an incoming call, rotate the bezel left or swipe left to **Reject** s and send the caller to voice mail.

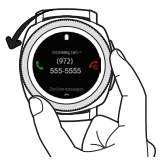

## Messages

View and reply to messages, or call the sender using the Gear.

### View message

- From the Apps screen, tap Messages <a>(</a>).
- Scroll through the message list. Tap a message to view the conversation.

### Reply to a message

Tap *to* reply with a preloaded quick response or tap one of the following options:

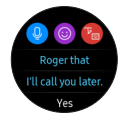

#### Voice input

Tap  $\bigcirc$  and speak to enter a message. To change the language recognized, tap **Options**  $\Rightarrow$  **Input languages**.

#### Emoticons

Tap (and select the emoticon to send, or tap **Doodle** (c) at the top of the screen to draw the message.

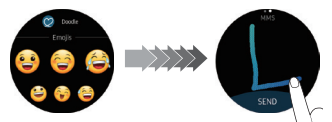

## Handwriting and keyboarding

Tap 👘 to open handwriting mode.

Rotate the bezel to enter text using the keyboard.

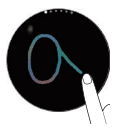

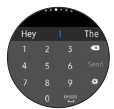

# Samsung Health

Samsung Health helps you manage wellness and fitness.

## Steps

Count the number of steps taken, and measure the distance traveled.

- From the Apps screen, tap Samsung Health ().
- 2. Rotate the bezel clockwise to open the steps tracker.

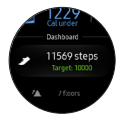

3. Tap the screen to view a graph of the step count records.

### Heart rate

Measure and record your heart rate.

- From the Apps screen, tap Samsung Health (3).
- 2. Rotate the bezel clockwise and open the heart rate tracker screen.

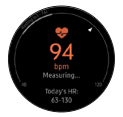

 Tap MEASURE to begin measuring your heart rate. After a moment, your current heart rate will be displayed on the screen.

# Find my device

If the Gear or the connected smartphone is misplaced, use the Samsung Gear app to find it.

## Find my Gear

- From a smartphone, tap Samsung Gear → SETTINGS → Find my gear.
- 2. Tap Start 🔍.
- Find My Phone
- 1. From the Gear Apps screen, tap **Find My Phone (B)**.
- 2. Tap Start (Q).